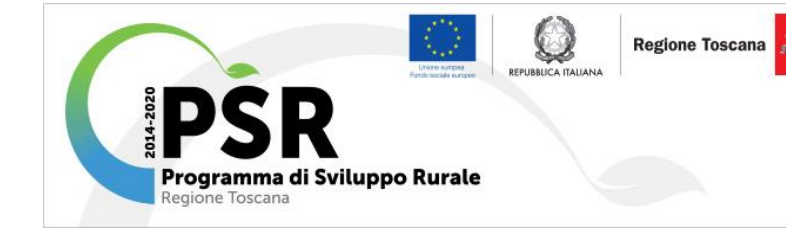

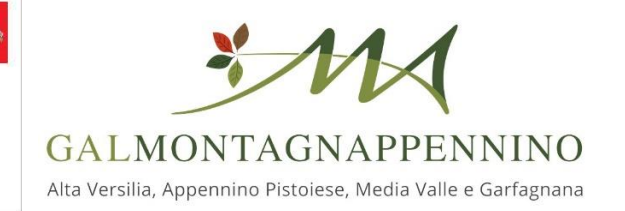

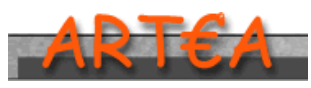

AGENZIA REGIONALE TOSCANA EROGAZIONI AGRICOLTURA

Sostegno allo Sviluppo Rurale e Interventi Strutturali

Programma Sviluppo Rurale 2014 – 2020

## Strategia di Sviluppo Locale del GAL MontagnAppennino

Approvata con DGRT 1243/2016

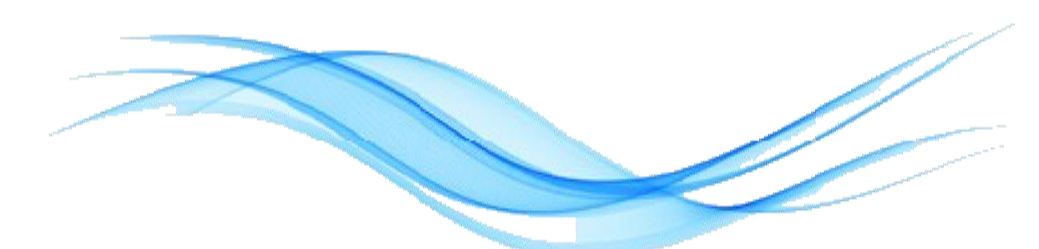

## MANUALE PER LA PRESENTAZIONE DELLA DOMANDA DI PARTECIPAZIONE AL BANDO MULTIMISURA

"Progetti Integrati Territoriali – PIT"

Modulistica PIT Versione 1.0

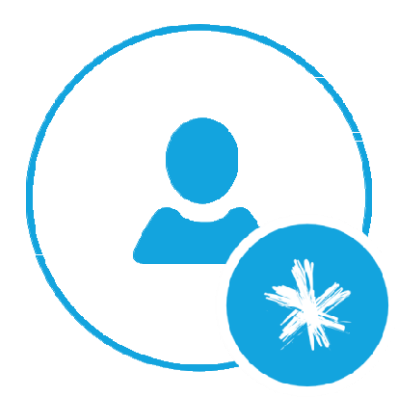

La presente Infografica è uno strumento di supporto per gli Utenti, al fine di permettere un facile accesso alla compilazione della modulistica interattiva attinente le **DOMANDE DI INVESTIMENTO** bando multimisura PIT - PSR 2014/2020.

Il manuale potrà essere oggetto, per effetto delle continue attività di aggiornamento e sviluppo delle informatiche, ad procedure implementazione ed integrazioni successive.

Si prega quindi di consultare la versione più recente del manuale, disponibile sul sito https://www.montagnappennino.it

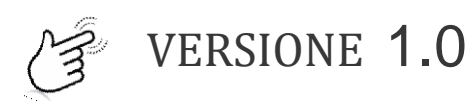

Data Aggiornamento: 12/09/2018

# PORTALE A.R.T.E.A.

#### Pratiche on line

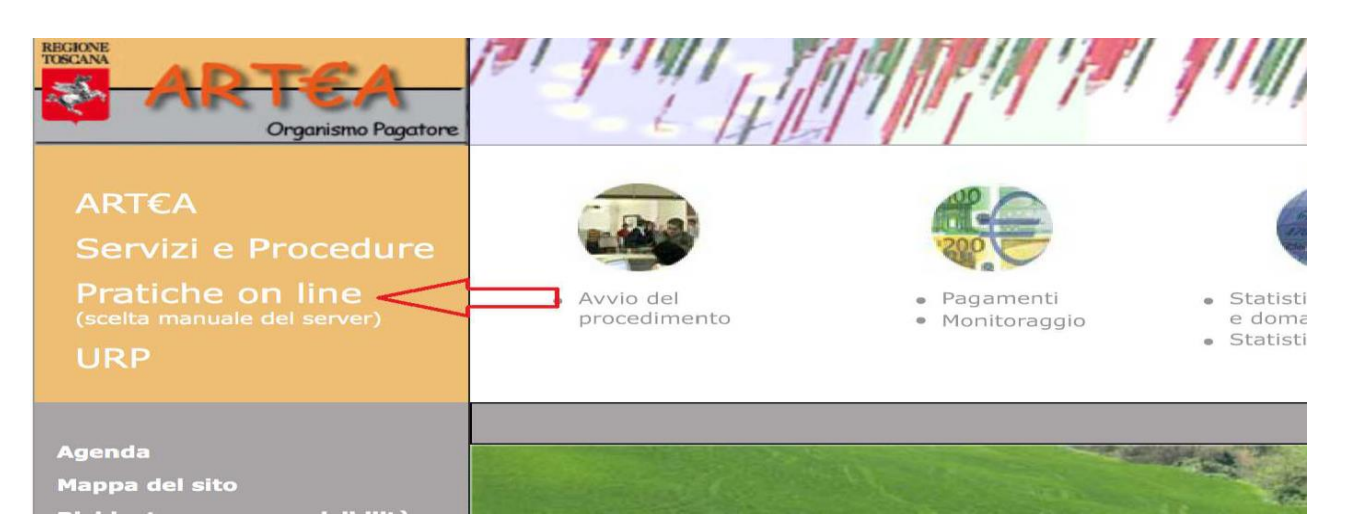

#### Agricoltura

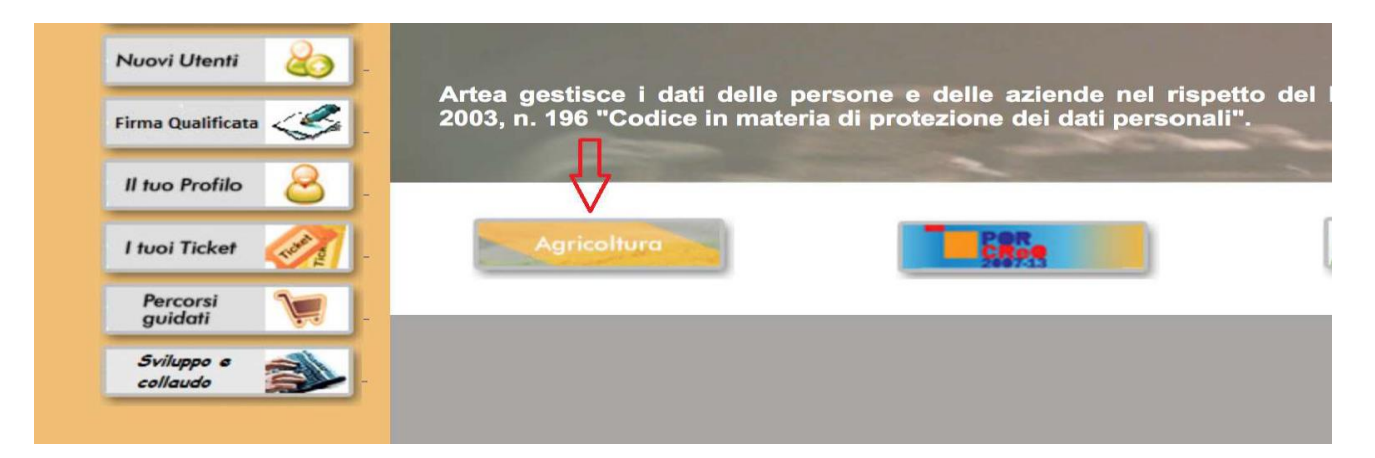

#### Istanze ed istruttorie dei Fondi agricoli strutturali (PSR) e dei Fondi di agricoli di garanzia (DU)

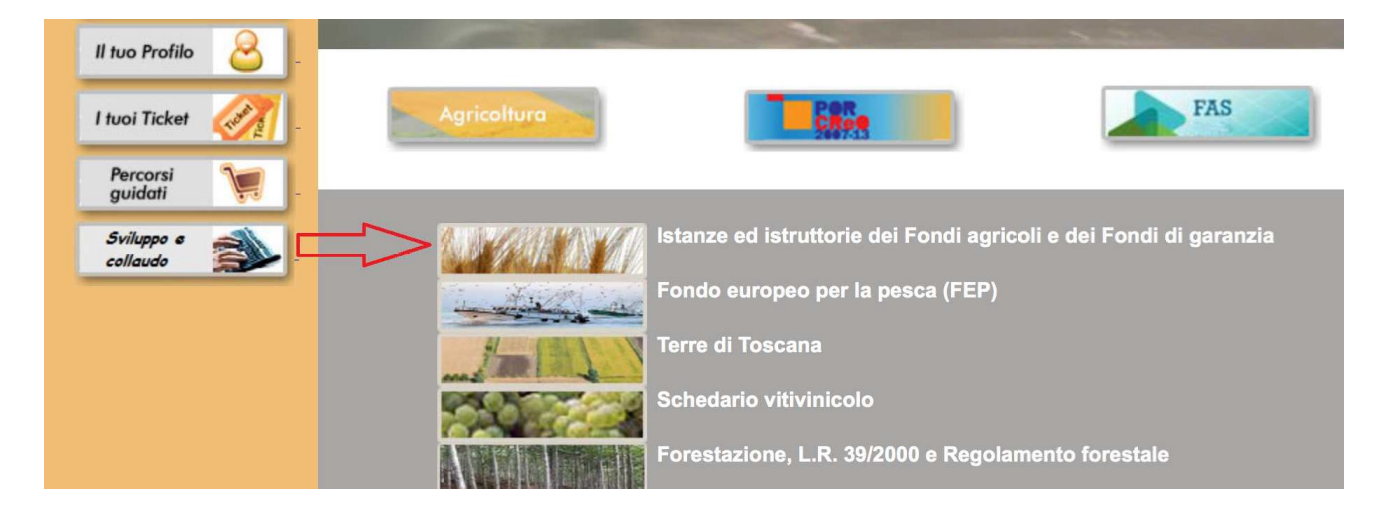

## Inserendo le credenziali di accesso (User e Password) negli spazi appositi, si accede nell'area interattiva

"Istanze ed istruttorie dei Fondi agricoli e dei Fondi di garanzia"

| comunicazior               | ne dei dati o al loro utilizzo indebito.                                         | i determinato da ragioni di servizio, e alla                                                                                                    |  |
|----------------------------|----------------------------------------------------------------------------------|----------------------------------------------------------------------------------------------------|--|
| I trasgressori sono        | o perseguibili ai sensi della legge 547/93.                                      |                                                                                                    |  |
| Warning:Unaut<br>Violators | norized access to this site is prohibited.<br>will be prosecuted by italian law. |                                                                                                    |  |
|                            | Login                                                                            | Attenzione: a partire dal<br>01/01/2016, su indicazione formale<br>della direzione "Agricoltura" della                                          |  |
|                            | User                                                                             | Regione Toscana, le utenze<br>precedentemente afferenti alle<br>province sono state assegnate a                                                 |  |
|                            | Password                                                                         | specifici settori della direzione, e per<br>ciascun soggetto è stato specificato se<br>mantenere la stessa configurazione                       |  |
|                            | Login / Accetto                                                                  | degli accessi oppure chiudere l'utenza<br>o infine mantenere soltanto l'accesso                                                                 |  |
|                            | Password dimenticata o utenza<br>disattivata                                     | al sistema forestale per la gestione del<br>vincolo idrogeologico.<br>Le nuove utenze che proseguono ad<br>operare nel 2016 hanno stesso userId |  |
| 🚊 Richiedi l'abil          | itazione di un nuovo utente                                                      | e stessa password.<br>Consultazione del dettaglio della<br>richiesta della direzione Agricoltura                                                |  |
| A Supporto                 | per malfunzionamenti                                                             | informazioni di riferimento su sito<br>istituzionale Regione toscana                                                                            |  |
|                            |                                                                                  |                                                                                                    |  |

Inserendo in "Ricerca Azienda":

il nominativo aziendale oppure il Codice Fiscale (CUAA) oppure la Partita IVA

negli spazi appositi e cliccando su "Ricerca", si accede nell'area

#### "Anagrafica Azienda"

| Ricerca Azienda            |                                   |                 |                                 |         |
|----------------------------|-----------------------------------|-----------------|---------------------------------|---------|
| Cognome o<br>Denominazione |                                   | Nome            |                                 |         |
| Partita I.V.A.             |                                   | Codice Fiscale  |                                 |         |
| Provincia                  |                                   | Comune 🗗        |                                 |         |
| Natura Azienda             | Natura dell'azienda (opzionale) 🗸 | Classificazione | Classificazione (opzionale)     | ~       |
| Tenutario fascicolo        | Tenutario (opzionale) 🗸           | Centro servizio | Centro servizio (opzionale)     | ~       |
|                            |                                   |                 | Azienda digitale 🗌 In proprio 🗌 |         |
|                            |                                   |                 |                                 | Ricerca |

## Cliccando su "Istanze " si accede al quadro domanda /della modulistica interessata

| Menu                                                                                                    | Anagrafica Az       | tienda                        |              |                      |                        |
|----------------------------------------------------------------------------------------------------|---------------------|-------------------------------|--------------|----------------------|------------------------|
|                                                                                                    |                     |                               |              |                      |                        |
| Ricerca/nuovo                                                                                                    |                     |                               |              |                      | Elimina                |
| 🔀 Non In proprio                                                                                                    |                     |                               |              |                      | Linnis                 |
| ~                                                                                                    | - Aggiornamento     | Dati                          |              |                      |                        |
| Azienda digitale                                                                                                    | T                   |                               |              |                      |                        |
| Dati identificativi                                                                                                    | Anagrafe Trib.      | Anagrafe Trib. PD             | Regist       | tro Imprese Prov: MI | Zootecnia Anno: 2016 👻 |
| 2 Struttura Aziendale                                                                                                    | 4                   |                               |              |                      |                        |
| Modalità di pagamento                                                                                                    | Fascicolo aziend    | ale                           |              |                      |                        |
| Autorizzazioni e diritti di                                                                                                    |                     | 11276-15                      |              |                      |                        |
| impianto                                                                                                    | Fascicolo presso    | C.A.A                         |              |                      |                        |
| 2 Pagamenti                                                                                                    |                     |                               |              |                      |                        |
| Diritti Aziendali                                                                                                    | Indirizzo PEC       |                               |              |                      |                        |
| > Fatture                                                                                                    | Indirizzo PEC:      |                               |              |                      |                        |
| 2 Operazioni WS                                                                                                    |                     |                               |              |                      |                        |
| Affidabilita                                                                                                    | Dati identificativ  | vi Azienda                    |              |                      |                        |
| 🛨 Stato aziendale 🛛 🖉                                                                                                    | Nessuna Revision    | 20                            |              |                      |                        |
| Schede di validazione                                                                                                    | Natura              |                               |              |                      |                        |
| 2 Condizionalità                                                                                                    | dell'Azienda        | Società a responsabilità limi | tata con s 💌 |                      |                        |
| Unità Tecniche Economiche                                                                                                    | Codice Fiscale      | arrange a                     | Partita      | Iva                  |                        |
| 2 Dati identificativi                                                                                                    |                     | 12292200402                   |              |                      | -                      |
| 2 Fabbricati                                                                                                    | Fermo Azienda       | - nessun fermo -              | ▼ Escluso    | IVA                  |                        |
| Macchine Agricole                                                                                                    | Cognome o           |                               |              |                      |                        |
| Personale e incarichi                                                                                                    | Denominazione       |                               |              |                      |                        |
| 2 <u>Vincoli</u>                                                                                                    | Nome                |                               |              |                      |                        |
| 2 Sceqii UTE                                                                                                    | nascita             |                               |              |                      |                        |
| Eascicolo Aziendale                                                                                                    | Data di nascita     |                               | Data di      | costituzione         | 18/01/2007             |
| 2 Documenti Azienda                                                                                                    | Cases               |                               | Castal       | contraction of       |                        |
| 2 Document UTE                                                                                                    | Sesso               |                               | Capitale     | e Sociale            |                        |
| Documenti Digitali                                                                                                    |                     |                               |              |                      | Salva                  |
| Schede Fascicolo                                                                                                    |                     |                               |              |                      |                        |
| 2 Istanze                                                                                                    |                     |                               |              |                      |                        |
| DUA<br>PER Investimenti 2014 2020                                                                                                    |                     | Visibilità                    |              | Data di cessazione   | 31/12/9999             |
| Leggi Campione                                                                                                    | 1                   |                               |              |                      |                        |
| 2 Capi a premio                                                                                                    | Anagrafe Tribut     | aria                          |              |                      |                        |
| 2 Procedimenti                                                                                                    | Indirizzo e p. civi | ico                           |              |                      |                        |
| Autocertificazioni                                                                                                    | Comune              |                               |              | 100000               |                        |
| 🛨 Portali                                                                                                    | CAP                 | 20122                         |              | Provincia            |                        |
| BOT BELFILLING OF STREET                                                                                                    |                     |                               |              |                      |                        |
| and the second second se | 🕝 Dati Attività —   |                               |              |                      |                        |

#### Selezionare il tasto Nuova

| mande                                                                                                    |                                                                                                    |                                                                                                    |
|----------------------------------------------------------------------------------------------------|----------------------------------------------------------------------------------------------------|----------------------------------------------------------------------------------------------------|
| mande > Domand                                                                                                    | le Azienda / UTE                                                                                                    |                                                                                                    |
| E non selezionata                                                                                                    | a)                                                                                                    |                                                                                                    |
| DUA Elenco<br>Complet                                                                                                    | o Elenco per<br>Stato Elenco per<br>Progetto                                                                                                    |                                                                                                    |
| o Domanda                                                                                                    | *** Nessun filtro impostato ***                                                                                                    | Ricerca                                                                                                    |
| E Non definita                                                                                                    |                                                                                                    | - Scegli UTE                                                                                                    |
| no                                                                                                    | 2016 🗨 Filtra                                                                                                    |                                                                                                    |
|                                                                                                    |                                                                                                    |                                                                                                    |
|                                                                                                    |                                                                                                    | : Nu                                                                                                    |
| Numero                                                                                                    |                                                                                                    | : <u>Nu</u>                                                                                                    |
| Numero<br>ID                                                                                                    | Descrizione                                                                                                    | : Nu                                                                                                    |
| Numero<br>ID<br>Protocollo                                                                                                    | Descrizione<br>Data Prot.                                                                                                    | Stato                                                                                                    |
| Numero<br>ID<br>Protocollo                                                                                                    | Descrizione<br>Data Prot.<br>D0000005585560963000000002                                                                                                    | Stato                                                                                                    |
| Numero<br>ID<br>Protocollo<br>2016PSRINV<br>7000                                                                                      | Descrizione<br>Data Prot.<br>D0000005585560963000000002<br>PSR 2014-20 DUA INVESTIMENTI                                                                                                    | Stato In fase di compilazione Non in elenco per Autorizzazione                                                                                                    |
| Numero<br>ID<br>Protocollo<br>2016PSRINV<br>7000                                                                                      | Descrizione           Data Prot.           D0000005585560963000000002           PSR 2014-20 DUA INVESTIMENTI           D0000005585560963000000001           PSR 2014-20 DUA INVESTIMENTI                                                                           | Stato In fase di compilazione Non in elenco per Autorizzazione Compilazione chiusa il 15/06/2016 Non in elenco per Autorizzazione Verifica tencinica in corso                                                              |
| Numero           ID           Protocollo           2016PSRINV           7000           2016PSRINV           2016PSRINV           7000 | Descrizione           Data Prot.           D0000005585560963000000002           PSR 2014-20 DUA INVESTIMENTI           D0000005585560963000000001           PSR 2014-20 DUA INVESTIMENTI           F0000005585560963000000001           F0000005585560963000000001 | Stato Stato In fase di compilazione Non in elenco per Autorizzazione Compilazione chiusa il 15/06/2016 Non in elenco per Autorizzazione Verifica tecnica in corso In fase di compilazione Non in elenco per Autorizzazione |

#### Sarà quindi visualizzata la seguente finestra

| 😻 Progetto - So | elta tipo istanza - Mozilla Firefox             |                                |
|-----------------|-------------------------------------------------|--------------------------------|
| () arteasvilu   | po12/anagrafe/scegliTipoDomanda.asp?Nidentifica | tivo=4413268ttipo=beneficiario |
| Nuova ista      | za                                              |                                |
| Domande > Do    | mande Azienda > Scelta tipo istanza             |                                |
|                 |                                                 |                                |
| Tipo istanza    | Domanda con tutti i moduli [2006]               |                                |
| ID              |                                                 | Scegli                         |
|                 |                                                 |                                |
|                 | Chiudi                                          |                                |

Per selezionare l'istanza "PIT – Istanza capofila [455]" è possibile agire tramite:

Elenco menù Tipo istanza

|                  |                                       |                   | <u></u>             |       |        |
|------------------|---------------------------------------|-------------------|---------------------|-------|--------|
| 📵 Progetto - Sce | lta tipo istanza - Mozilla Firefox    |                   |                     |       |        |
| i arteasvilupp   | 012/anagrafe/scegliTipoDomanda.asp    | ?Nidentificativo= | 459121&tipo=benefic | iario |        |
| Nuova istan:     | za                                    |                   |                     |       |        |
| Domande > Dom    | ande Azienda > Scelta tipo istanza    |                   |                     |       |        |
|                  |                                       |                   |                     |       |        |
| Tipo istanza     | PIT - Istanza capofila [455]          |                   |                     |       | -      |
| ID               | • • • • • • • • • • • • • • • • • • • |                   |                     |       | Scegli |
|                  |                                       | <u>Chiudi</u>     |                     |       |        |
|                  |                                       |                   |                     |       |        |
|                  |                                       |                   |                     |       |        |

*oppure* inserendo il numero 455 nel campo ID e cliccando successivamente sulla freccia gialla

| 🕘 Progetto - Sce | Ita tipo istanza - Mozilla Firefox                                           |        |
|------------------|------------------------------------------------------------------------------|--------|
| i arteasvilup    | 0012/anagrafe/scegliTipoDomanda.asp?Nidentificativo=459121&tipo=beneficiario |        |
| Nuova istan      | za                                                                           |        |
| Domande > Don    | nande Azienda > Scelta tipo istanza                                          |        |
|                  |                                                                              |        |
| Tipo istanza     | PIT - Istanza capofila [455]                                                 | -      |
| ID               | 455                                                                          | Scegli |
|                  | Chiudi                                                                       |        |
|                  |                                                                              |        |
|                  |                                                                              |        |
| (                |                                                                              |        |

generare la Domanda cliccando sul tasto Scegli e sul successivo tasto Crea

| (i)   arteasviluppo12/anagrafe/domanda_nuova_1.asp           |                     |        |
|--------------------------------------------------------------|---------------------|--------|
| Crea nuova domanda                                           |                     |        |
| omande > Scegli tipo domanda > Crea nuova domanda<br>zienda: |                     |        |
| ipo domanda:                                                 |                     |        |
| IT (Progetti Integrati Territoriali)                         |                     |        |
| ventuali altre domande dello stesso tipo già presenti:       |                     |        |
| .Domanda                                                     | Data inserimento    | Stato  |
| DIGPITCAPF                                                   | 01/12/2016 11.15    | Aperta |
| nserimento dati di domanda:                                  |                     |        |
| .Domanda proposto:                                           | 2016PITCAPF0000005! |        |
|                                                              |                     | Cr     |
|                                                              |                     |        |

#### Struttura di Domanda

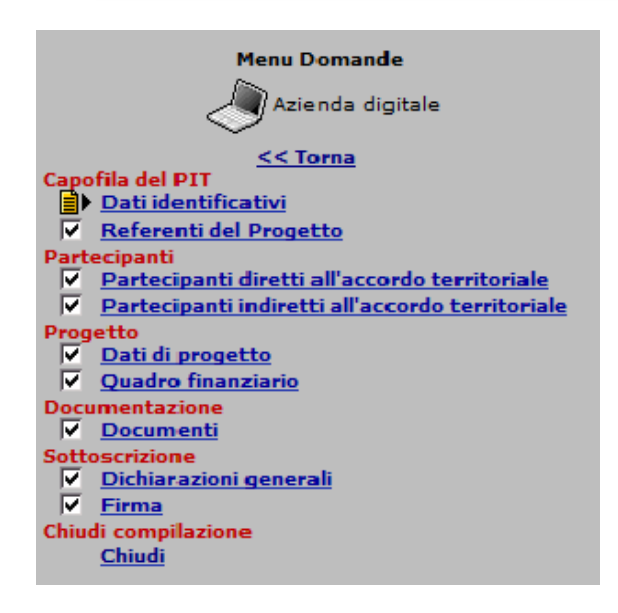

La struttura è definita da quadri e sezioni gestibili attraverso il menù visualizzato a sinistra. Tutte le sezioni devono essere compilate.

In ogni Quadro è presente (in alto) il tasto

# CONTROLLI

Cliccandoci verranno visualizzate le anomalie riscontrate in fase di compilazione della domanda.

La domanda è chiudibile quando verrà visualizzato:

| Controlli Domanda |
|-------------------|
| Nessuna anomalia  |

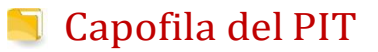

#### Dati identificativi

| Istanza N. 2017PITCAPFPRVN<br>Tipo: PIT (Progetti Integrati Te | IDR70A11D612G0000000<br>erritoriali) Istanza capofila | )01/455<br>a |          |       |        |              |        |
|----------------------------------------------------------------|-------------------------------------------------------|--------------|----------|-------|--------|--------------|--------|
| Azienda I                                                      |                                                       |              |          |       |        |              |        |
| # CONTROLLI                                                    |                                                       |              |          |       |        |              |        |
| Capofila del PIT                                               |                                                       |              |          |       |        |              |        |
| Dati identificativi                                            |                                                       |              |          |       |        |              |        |
| Dati identificativi dell'azienda                               |                                                       |              |          |       |        |              |        |
| Ragione sociale                                                |                                                       |              |          |       |        |              |        |
| Partita Iva                                                    |                                                       |              | CodiceFi | scale |        |              |        |
| Recapito                                                       | VIA                                                   |              | Сар      | 50121 | Comune | FIRENZE (FI) |        |
| I                                                              |                                                       |              |          |       |        |              |        |
| PEC (OBBLIGATORIA)                                             |                                                       |              |          |       |        |              |        |
| . ,                                                            |                                                       |              |          |       |        | (2.          | 2.4.4) |
| Telefono 1                                                     |                                                       |              |          |       |        | (2.          | 2.4.6) |
| Telefono 2                                                     |                                                       |              |          |       |        |              |        |
| Telefono 2                                                     |                                                       |              |          |       |        | (2.          | 2.4.8) |
| Cellulare                                                      |                                                       |              |          |       |        | (2.2         | 4 10)  |
|                                                                |                                                       |              |          |       |        | (            |        |
|                                                                |                                                       |              |          |       |        |              |        |

I campi PEC e Cellulare devono essere obbligatoriamente compilati

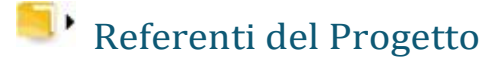

| Referenti del Progetto                     |           |
|--------------------------------------------|-----------|
| Referenti del                              | progetto  |
| Referente 1: Nome e Cognome                | (280.1)   |
|                                            | (2.0.0.1) |
| Ruolo (Amministratore, Consulente o altro) | (2.8.0.2) |
| Telefono                                   |           |
|                                            | (2.8.0.3) |
| Cellulare                                  | (2.8.0.4) |
| @-mail                                     |           |
|                                            | (2.8.0.5) |

E' obbligatorio inserire almeno un referente del progetto

#### Partecipanti

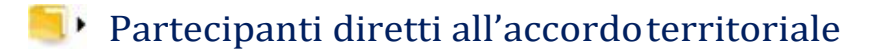

#### PROCEDURA PER 'INSERIMENTO DEI PARTECIPANTI DIRETTI GIA' REGISTRATI IN ANAGRAFE CONUTE

Inserire nel primo riquadro il Cognome e il Nome o in alternativa il Codice Fiscale o la Partita Iva del soggetto da ricercare e successivamente cliccare sul tasto **Ricerca** 

| Menu Domande                                                                                                    | Istanza N. 2017PITCAPFP                                     | RVNDR70A11D612G000000000                                                 | /455                                |                                               |                                    |
|----------------------------------------------------------------------------------------------------|-------------------------------------------------------------|--------------------------------------------------------------------------|-------------------------------------|-----------------------------------------------|------------------------------------|
| Azienda digitale                                                                                                  | Azienda                                                     | CUAA:                                                                    |                                     |                                               |                                    |
| Capofila del PIT                                                                                                  | # CONTROLLI                                                 |                                                                          |                                     |                                               |                                    |
| ✓         Dati identificativi           ✓         Referenti del Progetto           Partecipanti                   | Partecipanti                                                |                                                                          |                                     |                                               |                                    |
| <ul> <li>Partecipanti diretti all'accordo<br/>territoriale</li> <li>Partecipanti indiretti all'accordo</li> </ul> | Partecipanti diretti all'acc<br>ISTRUZIONI                  | ordo territoriale                                                        |                                     |                                               |                                    |
| territoriale<br>Progetto                                                                                          | Il partecipante diretto, al mo<br>il fascicolo aziendale.   | omento della presentazione del                                           | PIT, deve esse                      | re registrato sul siste                       | ema informativo                    |
| Quadro finanziario                                                                                                | Per la sottomisura 16.4 deve<br>In caso di finanziamento de | e essere inserito il nominativo d<br>l PIT il beneficiario della 16.4 sa | el soggetto pro<br>rà la Rete od il | ponente il progetto o<br>Consorzio costituito | li cooperazione.<br>appositamente. |
| Documentazione           Documenti           Sottoscrizione                                                       |                                                             | PARTECI                                                                  | ANTI DIRETTI                        | AL PROGETTO                                   |                                    |
| Dichiarazioni generali                                                                                            | Ricerca Azienda                                             |                                                                          |                                     |                                               |                                    |
| Chiudi compilazione                                                                                               | Cognome o Denominazione                                     | ASSIRE                                                                   | Nome                                | MARCO                                         |                                    |
| Chiudi                                                                                                    | Partita I.V.A.                                              |                                                                          | Codice Fiscale                      |                                               |                                    |
|                                                                                                    |                                                             |                                                                          |                                     |                                               | Ricerca                            |

#### Selezionare la denominazione Azienda

| Partecipanti                                    |                                      |         |                  |                     |                       |
|-------------------------------------------------|--------------------------------------|---------|------------------|---------------------|-----------------------|
| Partecipanti diretti all'accordo                | territoriale                         |         |                  |                     |                       |
| ISTRUZIONI                                      |                                      |         |                  |                     |                       |
| Il partecipante diretto, al momen<br>aziendale. | to della presentazione del PIT, d    | eve es  | sere registrato  | sul sistema informa | ativo di ARTEA e      |
| Per la sottomisura 16.4 deve ess                | ere inserito il nominativo del sog   | getto p | roponente il pr  | ogetto di cooperazi | one.                  |
| In caso di finanziamento del PIT                | il beneficiario della 16.4 sarà la I | Rete od | l il Consorzio o | ostituito appositam | ente.                 |
|                                                 | PART                                 | ECIPA   | NTI DIRETTI A    | L PROGETTO          |                       |
| Ricerca Azienda                                 |                                      |         |                  |                     |                       |
| Cognome o Denominazione                         |                                      |         | Nome             |                     |                       |
| Partita I.V.A.                                  |                                      |         | Codice Fiscale   | 032491              |                       |
|                                                 |                                      |         |                  |                     | Ricerca               |
| Denominazione                                   |                                      |         | Partita Iva      | Codice Fiscale      |                       |
| ASSIRE MARCO                                    |                                      |         | 0324             | 03249               |                       |
| Pagina 1 di 1                                   |                                      |         |                  |                     | Pagina <mark>1</mark> |

Di seguito l'anagrafica del soggetto selezionato. Se la scelta del parte cipante è corretta, cliccare sul tasto Salva

Se la scelta del partecipante non risulta corretta , cliccare sul tasto Cambia per inserirne uno nuovo

|                         |       |        | PARTECIPA            | NTI DIRETTI AL PROGET | то       |
|-------------------------|-------|--------|----------------------|-----------------------|----------|
| Natura Azienda          |       |        |                      |                       |          |
| Codice Fiscale          | 03    |        | Partita Iva          | 032                   |          |
|                         |       |        | Escluso IVA          |                       |          |
| Cognome o Denominazione | ASSIR |        |                      |                       |          |
| Nome                    | MARCO | >      |                      | <b>`</b>              |          |
| Luogo di nascita        |       |        |                      |                       |          |
| Data di nascita         |       |        | Data di costituzione | 19/02/1982            | /        |
| Sesso                   |       |        | Capitale Sociale     | € 0,90                | /        |
| Indirizzo e n. civico   | VIA   |        |                      |                       |          |
| Comune                  |       | 048043 | SESTO L              |                       |          |
| САР                     | 50019 |        | Provincia            | FI                    | ▶        |
|                         |       |        |                      | Salv                  | a Cambia |

| Ricerca UTE       |             |                                |                       |                   |             |           |                     |
|-------------------|-------------|--------------------------------|-----------------------|-------------------|-------------|-----------|---------------------|
| Denominazione     |             | -                              | Indirizzo             |                   |             |           |                     |
| Partita I.V.A.    |             |                                | Codice fiscale        |                   |             |           |                     |
| Provincia         |             |                                | Comune                |                   |             |           |                     |
| Classificazione   | Classificaz | ione (opzionale)               |                       |                   |             |           |                     |
|                   |             |                                |                       |                   |             |           | Ricerca             |
| Denominazione UTE |             | Classificazione                | Sotto classificazione | Codice<br>Fiscale | Partita Iva | Indirizzo | Comune              |
| Denominazione U   | TE          | Unità Tecnico Economica        |                       | 43030             |             |           | SESTO<br>FIORENTINO |
| Denominazione U   | TE          | Unità Produttiva<br>Zootecnica | Bovini misto          | 121918            |             |           | SESTO<br>FIORENTINO |
| Denominazione U   | TE          | Unità Produttiva<br>Zootecnica | Equini                | 259662            |             |           | SESTO<br>FIORENTINO |
|                   |             |                                |                       |                   |             |           |                     |

Per visualizzare le Unità Produttive (*UTE, ULI, ecc..*) collegate all'anagrafica del soggetto, cliccare sul tasto Ricerca. Effettuare la scelta della denominazione UTE, selezionando l'Unità Produttiva interessata. Effettuata la scelta, verrà pertanto visualizzata la seguente maschera dell'Unità Tecnico Economica

| Unità Tecnico Econor | nica                    |                    |            |
|----------------------|-------------------------|--------------------|------------|
| Denominazione        | ASSIRE MARCO            |                    |            |
| Indirizzo            | VIA                     |                    |            |
| Comune               |                         |                    |            |
| САР                  | 53014                   | Provincia          | SI         |
| Classificazione      | Unità Tecnico Economica | Data di cessazione | 31/12/9999 |
|                      |                         |                    | Ricerca    |

# IL PARTECIPANTE DIRETTO (Es. *Assire Marco*) con UTE (Es. *Denominazione UTE*) è stato così REGISTRATO.

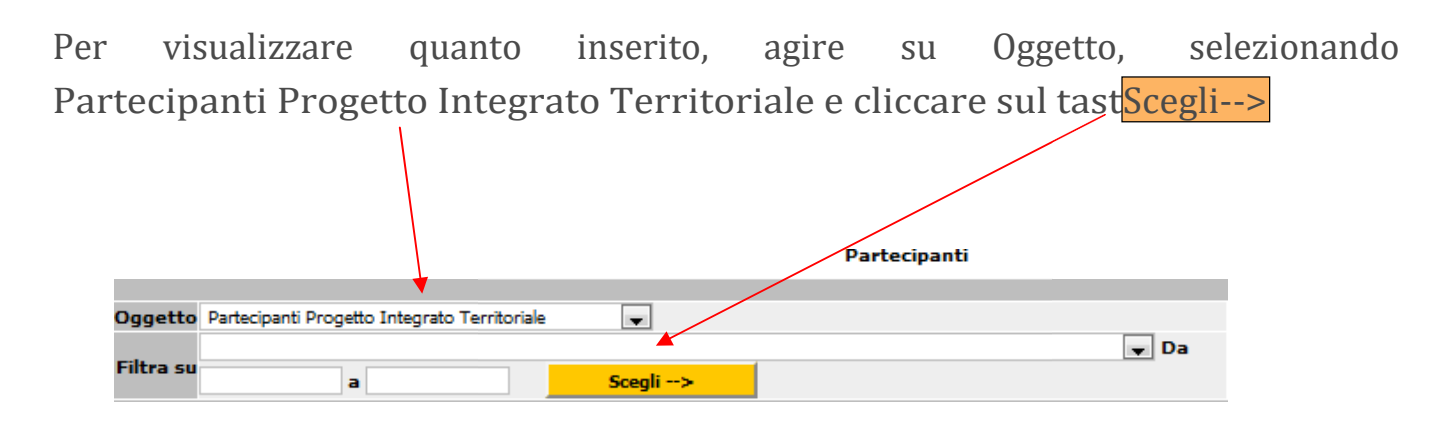

#### Verrà visualizzata la maschera riassuntiva delle scelte effettuate

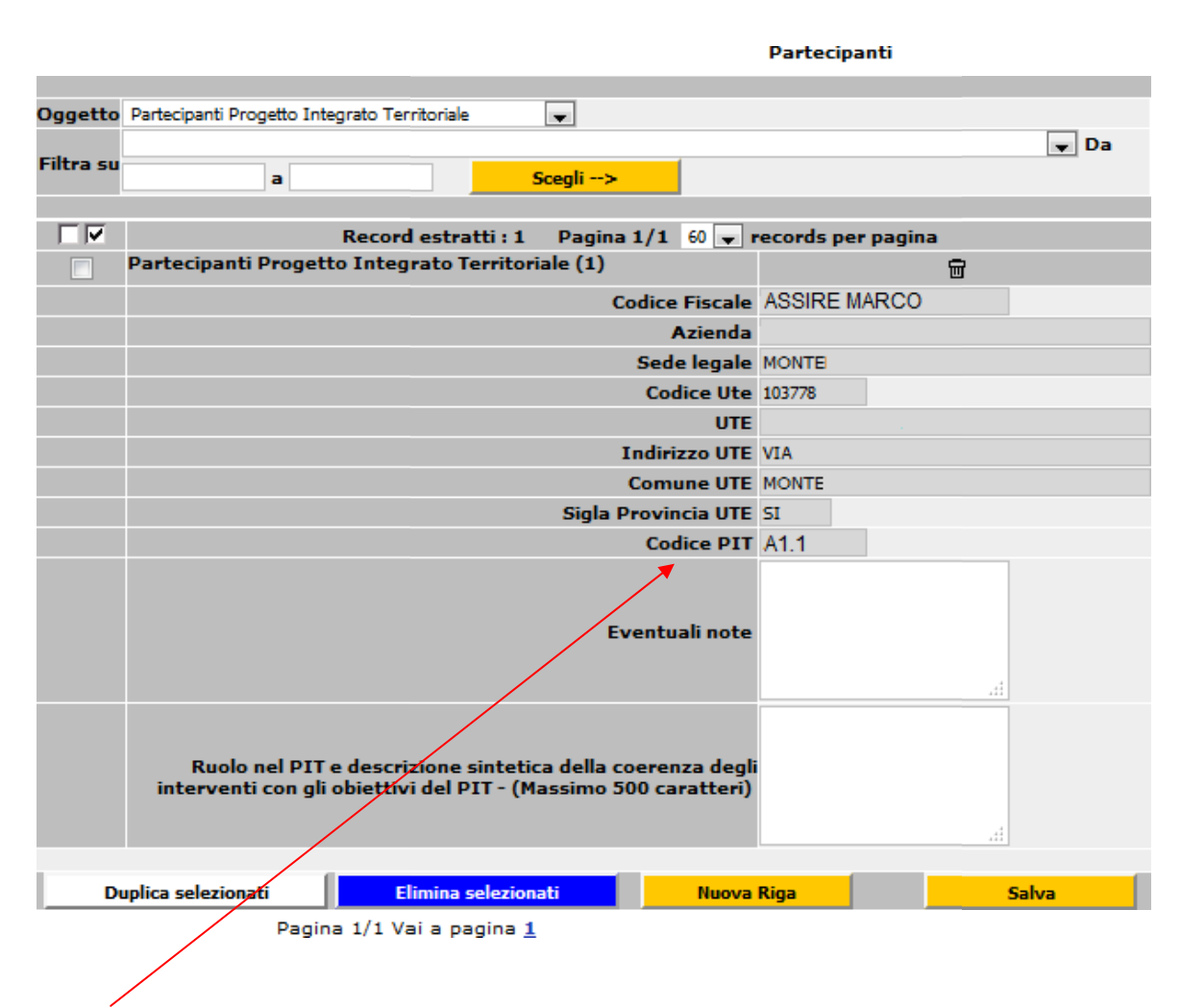

Codice PIT: A - identifica il partecipante diretto

A1 – identifica il numero del partecipante diretto

A.1.1 – l'ulti mo numero del codice proposto, identifica l'UTE prescelta

Per inserire un NUOVO partecipante diretto cliccare sul tasto Cambia e successivamente sul tasto Ricerca.

|                         |                   |                        | $\backslash$            |                   |              |
|-------------------------|-------------------|------------------------|-------------------------|-------------------|--------------|
|                         |                   | PARTECIPA              | NTI DIRETTI AL PROGETTO |                   |              |
| Natura Azienda          | Società a re      | esponsabilità limitata |                         |                   | /            |
| Codice Fiscale          |                   | Partita Iva            |                         |                   |              |
|                         |                   | Escluso IVA            |                         |                   |              |
| Cognome o Denominazione | ASSIRE M          | ARCO                   |                         |                   |              |
| Nome                    |                   |                        |                         |                   |              |
| Luogo di nascita        |                   |                        |                         |                   |              |
| Data di nascita         |                   | Data di costituzione   | 06/11/1995              |                   |              |
| Sesso                   |                   | Capitale Sociale       | €                       |                   |              |
| Indirizzo e n. civico   | VIA SIENA, 7      | 2/F                    |                         | X                 |              |
| Comune                  | 0520:             | 17 MONTERONI D'ARBIA   |                         |                   |              |
| САР                     | 53014             | Provincia              | SI                      |                   |              |
|                         |                   |                        | Salva C                 | ambia             |              |
|                         |                   |                        |                         |                   |              |
| Unità Tecnico Econon    | nica              |                        |                         |                   | $\backslash$ |
| Denominazione           |                   |                        |                         |                   |              |
| Indirizzo               | VIA SIENA, 18     |                        |                         |                   |              |
| Comune                  |                   |                        |                         |                   |              |
| САР                     | 53014             |                        | P                       | rovincia          | SI           |
| Classificazione         | Unità Tecnico Eco | onomica                | D                       | ata di cessazione | 31/12/9999   |
|                         |                   |                        |                         |                   | Ricerca      |

Confermare pertanto la scelta effettuata cliccando su OK e procedere con il caricamento dati - come indicato a *pagina 9* 

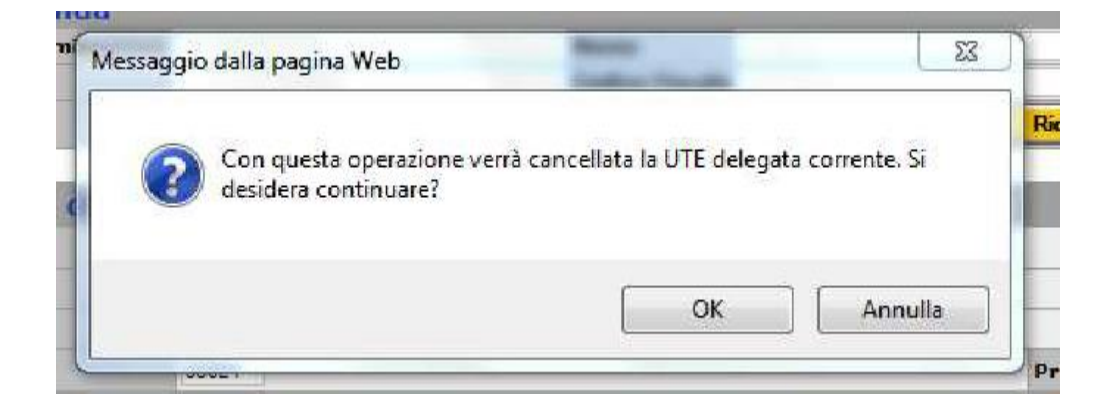

#### Partecipanti

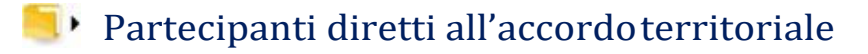

#### PROCEDURA PER 'INSERIMENTO DEI PARTECIPANTI DIRETTI GIA' REGISTRATI IN ANAGRAFE SENZA UTE

Inserire nel primo riquadro il Cognome e il Nome o in alternativa il Codice Fiscale o la Partita Iva del soggetto da ricercare e successivamente cliccare sul tasto Ricerca

| Menu Domande                                                       | Istanza N. 2017PITCAPFP<br>Tipo: PIT (Progetti Integra   | RVNDR70A11D612G000000003<br>ati Territoriali) Istanza capofila | 1/455             |                         |                  |
|--------------------------------------------------------------------|----------------------------------------------------------|----------------------------------------------------------------|-------------------|-------------------------|------------------|
| Azienda digitale                                                   | Azienda                                                  | CUAA:                                                          |                   |                         |                  |
| <u>&lt;&lt; Torna</u><br>Capofila del PIT<br>✓ Dati identificativi |                                                          |                                                                |                   |                         |                  |
| Referenti del Progetto                                             | Partecipanti                                             |                                                                |                   |                         |                  |
| Partecipanti<br>Partecipanti diretti all'accordo                   | Partecipanti diretti all'ac                              | cordo territoriale                                             |                   |                         |                  |
| territoriale           Partecipanti indiretti all'accordo          | ISTRUZIONI                                               |                                                                |                   |                         |                  |
| territoriale<br>Progetto                                           | Il partecipante diretto, al m<br>il fascicolo aziendale. | omento della presentazione del                                 | PIT, deve esse    | re registrato sul siste | ema informativo  |
| Dati di progetto                                                   | Per la sottomisura 16.4 dev                              | ve essere inserito il nominativo d                             | el soggetto pro   | ponente il progetto (   | li cooperazione. |
| Quadro finanziario                                                 | In caso di finanziamento de                              | el PIT il beneficiario della 16.4 sa                           | arà la Rete od il | Consorzio costituito    | appositamente.   |
| Documentazione           Documenti           Sottoscrizione        |                                                          | PARTECI                                                        | PANTI DIRETTI     | AL PROGETTO             |                  |
| Dichiarazioni generali                                             | Ricerca Azienda                                          |                                                                |                   |                         |                  |
| ✓ <u>Firma</u><br>Chiudi compilazione                              | Cognome o Denominazione                                  | ASSIRE                                                         | Nome              | MARCO                   |                  |
| Chiudi                                                             | Partita I.V.A.                                           |                                                                | Codice Fiscale    |                         |                  |
|                                                                    |                                                          |                                                                |                   |                         | Ricerca          |

| Selezionare la denominazione Azienda             |                                      |                        |                            |                      |  |  |
|--------------------------------------------------|--------------------------------------|------------------------|----------------------------|----------------------|--|--|
|                                                  |                                      |                        |                            |                      |  |  |
| Partecipanti                                     |                                      |                        |                            |                      |  |  |
| Partecipanti diretti all'accordo                 | territoriale                         |                        |                            |                      |  |  |
| ISTRUZIONI                                       |                                      |                        |                            |                      |  |  |
| Il partecipante diretto, al moment<br>aziendale. | to della presentazione del PIT, de   | eve essere registrato  | sul sistema informativo di | ARTEA e              |  |  |
| Per la sottomisura 16.4 deve esse                | ere inserito il nominativo del sogg  | getto proponente il pr | ogetto di cooperazione.    |                      |  |  |
| In caso di finanziamento del PIT                 | j beneficiario della 16.4 sarà la R  | ete od il Consorzio c  | ostituito appositamente.   |                      |  |  |
|                                                  | PARTE                                | CIPANTI DIRETTI A      | L PROGETTO                 |                      |  |  |
| Ricerca Azienda                                  |                                      |                        |                            |                      |  |  |
| Cognome o Denominazione                          |                                      | Nome                   |                            |                      |  |  |
| Partita I.V.A.                                   | Partita I.V.A. Codice Fiscale 032491 |                        |                            |                      |  |  |
|                                                  |                                      |                        | Rie                        | <mark>cerca</mark>   |  |  |
| Denominazion                                     |                                      | Partita Iva            | Codice Fiscale             |                      |  |  |
| ASSIRE MARCO                                     |                                      | 0324                   | 03249                      |                      |  |  |
| Pagina 1 di 1                                    |                                      |                        | Pa                         | igina <mark>1</mark> |  |  |

Di seguito l'anagrafica del soggetto selezionato. Se la scelta del parte cipante è corretta, cliccare sul tasto Salva

Se la scelta del partecipante non risulta corretta , cliccare sul tasto Cambia per inserirne uno nuovo

|                         | $\backslash$ | PARTECIPAI           | NTI DIRETTI AL PROGETT | 0      |
|-------------------------|--------------|----------------------|------------------------|--------|
| Natura Azienda          |              |                      |                        |        |
| Codice Fiscale          | 03           | Partita Iva          | 032                    |        |
|                         |              | Escluso IVA          |                        |        |
| Cognome o Denominazione | ASSIRE       | $\langle \rangle$    |                        |        |
| Nome                    | MARCO        |                      |                        |        |
| Luogo di nascita        |              |                      |                        |        |
| Data di nascita         |              | Data di costituzione | 19/02/1982             |        |
| Sesso                   |              | Capitale Sociale     | €0,00                  |        |
| Indirizzo e n. civico   | VIA          |                      |                        |        |
| Comune                  | 048043       | SESTO L              |                        |        |
| САР                     | 50019        | Provincia            | FI                     |        |
|                         |              |                      | Salva                  | Cambia |

| Ricerca UTE       |                             |                     |                          |            |       |        |           |         |
|-------------------|-----------------------------|---------------------|--------------------------|------------|-------|--------|-----------|---------|
| Denominazione     | ASSIRE MARCO                |                     | Indirizzo                |            |       |        |           |         |
| Partita I.V.A.    |                             |                     | Codice fiscale           |            |       |        |           |         |
| Provincia         |                             |                     | Comune                   |            |       |        |           |         |
| Classificazione   | Classificazione (opzionale) | -                   |                          |            |       |        |           |         |
|                   |                             |                     |                          |            |       |        |           | Ricerca |
| Denominazione UTE | Classificazione             | Sotto classificazio | ne Codi                  | ce Fiscale | Parti | ta Iva | Indirizzo | Comune  |
|                   |                             | Nessuna UTE so      | ddisfa i criteri di rice | erca       |       |        |           |         |
|                   |                             |                     |                          |            |       |        |           |         |

Nessuna UTE soddisfa i criteri di ricerca : Non esistono unità produttive collegate all'anagrafica del soggetto

## PER IL CARICAMENTO DELL'UNITA' PR<sup>C</sup> DUTTIVA

Accedere all'Anagrafica Azienda (es. *pagina 3*). Effettuare la "Ricerca Azienda" tramite il nominativo aziendale oppure il Codice Fiscale (CUAA) oppure la Partita IVA.

Cliccando su "Scegli UTE" si accede al quadro informativo delle Unità Tecnico Economiche

|                                                                                                    |                    | and the second second second second second second second second second second second second second second second |         |                   |                  |         |                         |
|----------------------------------------------------------------------------------------------------|--------------------|----------------------------------------------------------------------------------------------------|---------|-------------------|------------------|---------|-------------------------|
| Menu                                                                                                    | Anagrafica A       | zienda                                                                                                    |         |                   |                  |         |                         |
| and an and a second second sec |                    |                                                                                                    |         |                   |                  |         |                         |
| Ricerca/nuovo                                                                                                    |                    |                                                                                                    |         |                   |                  |         | -                       |
| 🕅 Non In proprio                                                                                                    | -                  |                                                                                                    |         |                   |                  |         | Ennina                  |
| ~ /                                                                                                    | - Aggiornament     | Dati                                                                                                    |         |                   |                  |         |                         |
| Azienda digitale                                                                                                    |                    |                                                                                                    | -       |                   |                  |         |                         |
| Anagrança Azienuale     Dati identificativi                                                                                                    | Anagrafe Trib      | Anagrafe Trib. PD                                                                                                |         | Registro Impres   | e Prov: FI       | Z       | ootecnia 🛛 Anno: 2017 👻 |
| > Struttura Aziendale                                                                                                    |                    |                                                                                                    |         |                   |                  |         |                         |
| Modalità di pagamento                                                                                                    | - Fascicolo a zien | dale                                                                                                    |         |                   |                  |         |                         |
| Autorizzazioni e diritti di                                                                                                    | Tascicolo a cici   | Guic                                                                                                    |         |                   |                  |         |                         |
| impianto                                                                                                    | Fascicolo press    | D:                                                                                                    |         |                   |                  |         |                         |
| 2 Pagamenti                                                                                                    |                    | and an extension of the second                                                                                   |         |                   |                  |         |                         |
| De minimis                                                                                                    | - Dati identificat | ivi Azienda                                                                                                    |         |                   |                  |         |                         |
| Eatture                                                                                                    | Nessuna Revisio    | one                                                                                                    |         |                   |                  |         |                         |
| 2 Operazioni WS                                                                                                    | Natura             | Persona fisica che non esercita atti                                                                             | (7)     |                   |                  |         |                         |
| Affidabilita                                                                                                    | dell'Azienda       | Persona risica che non esercita attiv                                                                            |         |                   |                  |         |                         |
| 😬 Stato aziendale                                                                                                    | Codice Fiscale     | <b>\$</b>                                                                                                    | P       | artita Iva        |                  |         |                         |
| Schede di validazione                                                                                                    | Formo Azienda      | - nessun fermo -                                                                                                 | E.      | scluso TVA        |                  |         |                         |
| + Unità Tocnicha Economicha                                                                                                    | renno Aziensa      |                                                                                                    |         |                   |                  |         |                         |
| Unità Locali da RI                                                                                                    | Denominazione      |                                                                                                    |         |                   |                  |         |                         |
| 2 Dati identificativi                                                                                                    | Nome               | ANDREA                                                                                                    |         |                   |                  |         |                         |
| Fabbricati                                                                                                    | Luogo di           | 04                                                                                                    | 0017 51 | DENZE             |                  |         |                         |
| Macchile Agricole                                                                                                    | nascita            | 04                                                                                                    | 0017 F1 | INCINZE           |                  |         | -                       |
| Personale e incarichi                                                                                                    | Data di nascita    | 11/01/1970                                                                                                    | D       | ata di costituzio | ne               | 1.0     |                         |
| Vincoli<br>Scendi UTE                                                                                                    | Sesso              | м                                                                                                    | Ci      | apitale Sociale   | ?                | 0,00    | -                       |
| Fascicolo enomande                                                                                                    |                    |                                                                                                    |         |                   |                  |         | Salva                   |
| 2 Fascicolo Aziendale                                                                                                    |                    |                                                                                                    |         |                   |                  |         |                         |
| Documenti Azienda                                                                                                    | 8.<br>             |                                                                                                    |         |                   |                  |         |                         |
| Documenti UTE                                                                                                    |                    | Vicibilità                                                                                                    |         | Dat               | ta di corrazione | 21/12/  | 2000                    |
| Documenti Digitali                                                                                                    |                    | <b>FIGHTURE</b>                                                                                                  |         | Dat               | u ui cessurione  | (32/22) |                         |
| Schede Fascicolo                                                                                                    | - Anagrafa Tribu   | taria                                                                                                    |         |                   |                  |         |                         |
| DUA                                                                                                    | rinegrene r        |                                                                                                    |         |                   |                  |         |                         |
| PSR Investimenti 2014-2020                                                                                                    | Indirizzo e n. ci  | vico                                                                                                    |         | 10.00000-00.000   | 0.000            |         |                         |
| 2 Leggi Campione                                                                                                    | Comune             |                                                                                                    |         | 048017 FIR        | ENZE             |         |                         |
| Capi a premio                                                                                                    | САР                | 50121                                                                                                    |         | Pro               | ovincia          | F1      |                         |
| Procedimenti                                                                                                    | - Dati Attività -  |                                                                                                    |         |                   |                  |         |                         |
| Autocertificazioni                                                                                                    | Dati Attivita      | 0.000                                                                                                    |         |                   |                  |         |                         |
| Portall                                                                                                    | Data Inizio Atti   | vità                                                                                                    |         |                   |                  |         |                         |
| A REAL PROPERTY AND A REAL PROPERTY AND A REAL | Stato Attività     |                                                                                                    |         |                   |                  |         |                         |

# Per creare una nuova UTE, cliccare sul pulsante UTE - Unità

| Sceg                                                 | li U.T.E.                                                                                                    |                                                                                                    |                                                                                                |                                                                       |            |
|------------------------------------------------------|----------------------------------------------------------------------------------------------------|----------------------------------------------------------------------------------------------------|------------------------------------------------------------------------------------------------|-----------------------------------------------------------------------|------------|
| Unità 1                                              | <pre>recniche Economiche &gt; Scegli U.T.E.</pre>                                                                                                    |                                                                                                    |                                                                                                |                                                                       |            |
|                                                      |                                                                                                    |                                                                                                    |                                                                                                |                                                                       |            |
| Tipo                                                 | Denominazione UTE                                                                                                    | Comune di prevalenza                                                                                                    | Codice UTE                                                                                     | Attiva Elimina                                                        | T 🗖        |
| Non ci                                               | sono UTE per l'Azienda selezionata.                                                                                                    |                                                                                                    |                                                                                                |                                                                       |            |
|                                                      |                                                                                                    |                                                                                                    |                                                                                                |                                                                       |            |
|                                                      | <u>Nuova Unità Produttiva per</u>                                                                                                    | l'Azienda "PROVVEDI ANDRI                                                                                                    | EA - CUAA: PRVNDR                                                                              | 270A11D612G"                                                          |            |
|                                                      |                                                                                                    |                                                                                                    |                                                                                                | <b>*</b>                                                              |            |
| Aziend<br>trasfor                                    | a Agricola mono/pluricolturale dotata<br>mazione dei prodotti aziendali; Azien                                                                                                    | di SAU con eventuali allevamen<br>da forestale                                                                                                    | ti ed impianti di                                                                              | UTE - Unità T                                                         | ❣ 🗡        |
| Allevar<br>deloca<br>quindi                          | nento di specie animale, purché dota<br>lizzata rispetto alla UTE o completamo<br>da una UTE                                                                                                    | ta di un proprio Registro di Stall<br>ente svincolata da produzione fe                                                                                                    | a, inclusa o<br>oraggera propria,                                                              | UPZ - Unità P                                                         | 🛣 🐂        |
| Impiar<br>zootec<br>nella c                          | nto produttivo autonomo o non signifi<br>nica o forestale di una UTE, individual<br>ontabilità economica e fiscale della U                                                                                                 | cativamente vincolato alla produ<br>bile univocamente nell'organizz:<br>TE                                                                                                    | uzione agricola,<br>azione produttiva,                                                         | UPT - Unità P                                                         | 🗶 💌        |
| Unità d<br>struttu                                   | destinata alla integrazione di reddito o<br>ra agrituristica, un allevamento "mino                                                                                                    | delocalizzata rispetto alla UTE (;<br>re" purché delocalizzati rispetto                                                                                                    | ad esempio una<br>alla UTE)                                                                    | UPI - Unità P<br>Deve avere una<br>Unità Produttiva<br>di riferimento | **         |
| Unità c                                              | destinata alla erogazione di servizi                                                                                                    |                                                                                                    |                                                                                                | UTS - Unità T                                                         | 😤 🗙        |
| Unità c                                              | destinata agli interventi in materia for                                                                                                    | estale (ai sensi della legge e de                                                                                                    | el reg. forestale)                                                                             | UTF - Unità T                                                         | <b>?</b> 🗙 |
| Unità d<br>allo sci<br>incluse<br>pesca,<br>stabilir | organizzativa destinata all'utilizzo di ri<br>opo di catturare o raccogliere pesci, cr<br>: anche le attività di piscicoltura e acqı<br>Nella sezione non è inclusa la lavora:<br>menti a terra o su navi adibite esclusiv | isorse alieutiche in ambienti ma<br>ostacei, molluschi ed altri prode<br>uacoltura che producono gli stes<br>zione di pesci, crostacei e mollu<br>vamente alla lavorazione del pe | rini o d'acqua dolce,<br>otti marini. Sono<br>si prodotti della<br>schi, effettuata in<br>sce. | USP - Unità S                                                         | **         |
| IMPRE:<br>sede p                                     | SA NON AGRICOLA: impianto o corpo<br>rincipale o della sede legale                                                                                                    | di impianti con ubicazione diver                                                                                                    | sa da quella della                                                                             | ULI - Unità Li                                                        | 🗶 🔀        |
|                                                      |                                                                                                    |                                                                                                    |                                                                                                |                                                                       |            |

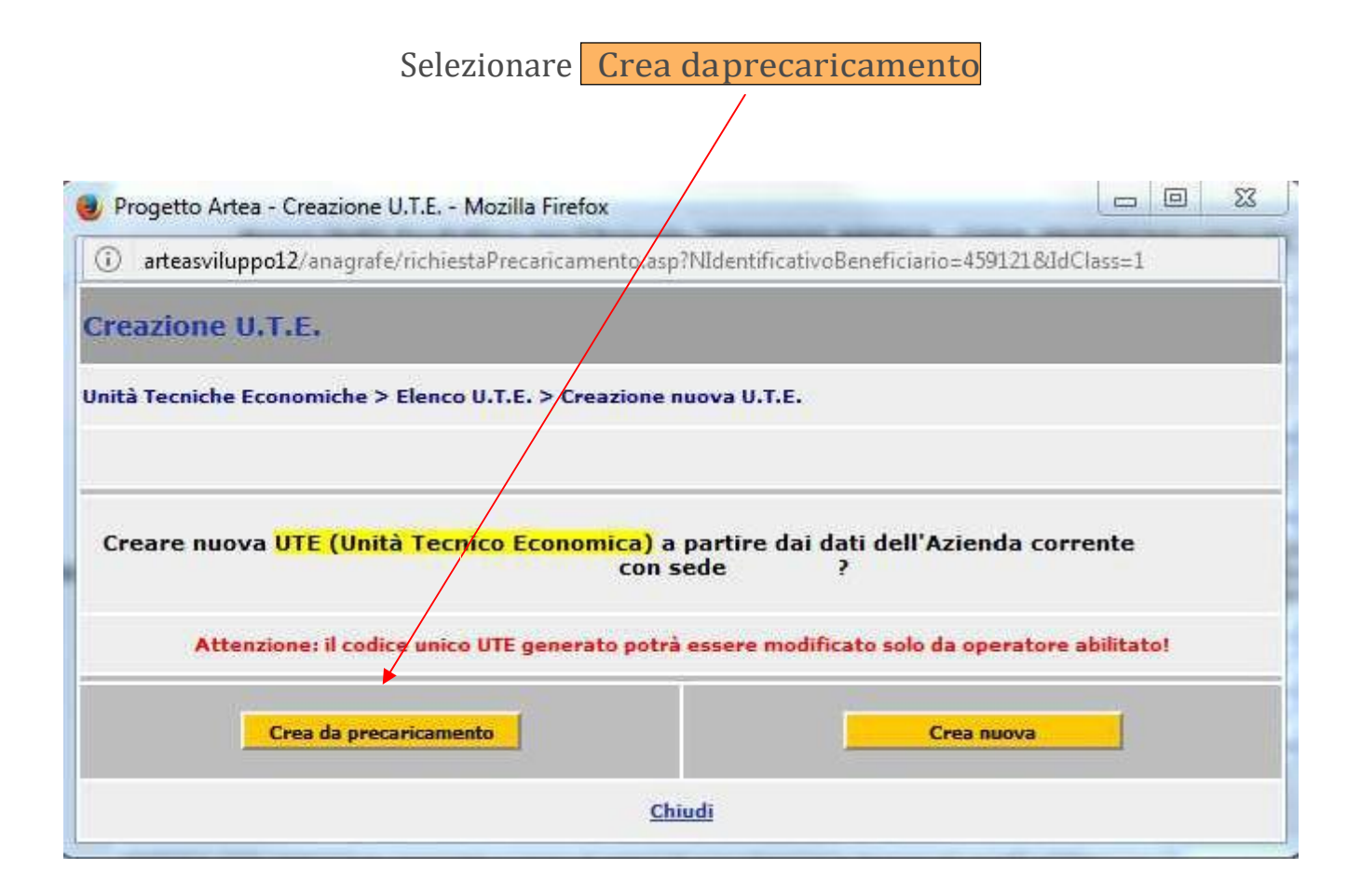

#### Cliccare sul pulsante Crea

| 🕑 Progetto Artea - Nu                 | iova - Mozilla Firefox                                |                          |                           |
|---------------------------------------|-------------------------------------------------------|--------------------------|---------------------------|
| i arteasviluppo12/                    | anagrafe/generaCUTE.asp                               |                          |                           |
| Nuova Unità Te                        | cnico Economica                                       |                          |                           |
| Unità Tecniche Econo                  | miche > Elenco U.T.E. > Nuova Unità Teo               | nico Economica           |                           |
|                                       |                                                       |                          |                           |
| U.T.E. di riferimento                 | <nessuna u.t.e.=""> 💌</nessuna>                       |                          |                           |
| Denominazione UTE                     | i.                                                    |                          |                           |
| <u>Comune di</u><br><u>Prevalenza</u> | FIRENZE                                               |                          |                           |
| Codice ISTAT                          | 048017 Province                                       | ia                       | FI                        |
| Coltivazioni                          | La nuova Unità Tecnico Economica potr<br>vigneti ecc. | à avere una base partice | llare, coltivazioni, albi |
| <u>Chiudi</u>                         |                                                       |                          | Crea                      |
|                                       |                                                       |                          |                           |
|                                       |                                                       |                          |                           |
|                                       |                                                       |                          |                           |
|                                       |                                                       |                          |                           |
|                                       |                                                       |                          |                           |

Ad operazione avvenuta, sarà visualizzata la seguente schermata

| Classificazione anno 💌 No | on classificata                |                |                    |                           |       |
|---------------------------|--------------------------------|----------------|--------------------|---------------------------|-------|
| RLS Vegetale              |                                |                |                    |                           | 0,00  |
| RLS Animale               |                                |                |                    |                           | 0,001 |
| Reddito Lordo Standard    |                                |                |                    |                           | 0,00  |
|                           | Unità Tecnico Economica        |                | Car                | nbia Comune di Prevalenza |       |
| Dati identificativi       |                                |                |                    |                           |       |
| JTE di Riferimento        | < nessuna UTE di riferimento > |                |                    |                           | 84    |
| Denominazione             |                                |                |                    |                           |       |
| Indirizzo                 |                                |                |                    |                           |       |
| Comune                    |                                | 048017         | FIRENZE            |                           |       |
| CAP                       |                                |                | Provincia          | FI                        |       |
| Sotto classificazione     | (non classificata)             |                | Data di cessazione | 31/12/9999                |       |
|                           |                                |                |                    |                           |       |
| Tipologia                 | territoriale                   | <u>Deleghe</u> |                    | Vincoli                   |       |
| Comunicazioni             |                                |                |                    |                           |       |
| Telefono1                 |                                | Telefono2      |                    |                           |       |
| Telefono3                 |                                | Cellulare1     |                    |                           |       |
| Cellulare2                |                                | Web            |                    |                           |       |
| Fax1                      |                                | Fax2           |                    |                           |       |
| e-mail1 🖂                 |                                | @-mail2 🖂      | 3                  |                           |       |
|                           |                                |                |                    |                           |       |
| Dsservazioni              |                                |                |                    |                           |       |
|                           |                                |                | (3)**              |                           |       |
|                           |                                |                |                    |                           |       |

Compilare i campi richiesti ed effettuare il salvataggio

Nel quadro di domanda PIT, a seguito della procedura sopra elencata, si potrà collegare l'Unità Produttiva all'anagrafica del soggetto (es. pagina 10). Si potrà pertanto procedere alla registrazione del partecipante diretto con l'UTE di riferimento

|                       |                   | PARTEC                                                                                                    | IPANTI DIRETTI AL PR  | OGETTO            |             |           |        |
|-----------------------|-------------------|----------------------------------------------------------------------------------------------------|-----------------------|-------------------|-------------|-----------|--------|
| Natura Azienda        |                   |                                                                                                    |                       |                   |             |           |        |
| Codice Fiscale        | 03                | Partita Iva                                                                                                    | 032                   |                   |             |           |        |
|                       |                   | Escluso IVA                                                                                                    | 21                    |                   |             |           |        |
| Cognome o Denominazio | ne ASSIRE         | The Block of Street and the International Control of the International Control of the International Con |                       |                   | 2           |           |        |
| Nome                  | MARCO             |                                                                                                    |                       |                   |             |           |        |
| Luogo di nascita      |                   |                                                                                                    |                       |                   |             |           |        |
| Data di nascita       |                   | Data di costituzio                                                                                                    | ne 19/02/1962         |                   |             |           |        |
| Sesso                 |                   | Capitale Sociale                                                                                                    | € 0,00                |                   |             |           |        |
| Indirizzo e n. civico | VIA               |                                                                                                    |                       |                   | 5           |           |        |
| Comune                | (                 | 48043 SESTO                                                                                                    |                       |                   |             |           |        |
| САР                   | 50019             | Provincia                                                                                                    | FI                    |                   |             |           |        |
| -                     |                   |                                                                                                    |                       | Salva             | Cambia      |           |        |
| Diseases HTT          |                   |                                                                                                    |                       |                   |             |           |        |
| Ricerca UTE           |                   |                                                                                                    |                       |                   |             |           | 1      |
| Denominazione         |                   | •                                                                                                    | Indirizzo             | _                 | 1           |           | -      |
| Partita I.V.A.        |                   |                                                                                                    | Codice fiscale        | _                 | 1           |           | -      |
| Provincia             |                   |                                                                                                    | Comune                |                   |             |           |        |
| Classificazione       | Classificazione ( | opzionale)                                                                                                    |                       | _                 |             |           |        |
| -                     |                   |                                                                                                    |                       |                   |             |           | Ricerc |
| Denominazione UTE     |                   | Classificazione                                                                                                    | Sotto classificazione | Codice<br>Fiscale | Partita Iva | Indirizzo | Comune |
| Denominazione UT      | E                 | Unità Tecnico Economica                                                                                                    |                       | 43030             |             |           | SESTO  |

#### Partecipanti

#### Partecipanti diretti all'accordoterritoriale

#### PROCEDURA PER L'INSERIMENTO DEI PARTECIPANTI DIRETTI NON REGISTRATI IN ANAGRAFE

Per i soggetti che non risultano registrati in Anagrafe e/o per coloro che, avendo inserito il Codice Fiscale nell'apposita schermata di ricerca, il sistema segnala "Nessun Beneficiario Trovato" come da schermata seguente

| Partecipanti                                 |                                    |                  |                          |             |                    |
|----------------------------------------------|------------------------------------|------------------|--------------------------|-------------|--------------------|
| Partecipanti diretti all'acco                | ordo territoriale                  |                  |                          |             |                    |
| ISTRUZIONI                                   |                                    |                  |                          |             |                    |
| Il partecipante diretto, al mo<br>aziendale. | mento della presentazione del I    | PIT, deve esse   | re registrato sul sistem | na informat | ivo di ARTEA ed av |
| Per la sottomisura 16.4 deve                 | e essere inserito il nominativo de | el soggetto pro  | ponente il progetto di   | cooperazio  | ne.                |
| In caso di finanziamento del                 | PIT il beneficiario della 16.4 sa  | rà la Rete od il | Consorzio costituito a   | ppositamer  | nte.               |
| Nessun Beneficiario Trovato                  |                                    |                  |                          |             |                    |
|                                              |                                    | PARTECIPANT      | I DIRETTI AL PROGET      | то          |                    |
| Ricerca Azienda                              |                                    |                  |                          |             |                    |
| Cognome o Denominazione                      |                                    | Nome             |                          |             |                    |
| Partita I.V.A.                               |                                    | Codice Fiscale   | ASSRMLN76A               |             |                    |
|                                              |                                    |                  |                          | Ricerca     |                    |
| Denominazione                                |                                    | Partita Iva      | Codice Fiscale           |             |                    |

# procedere con l'inserimento dei partecipanti non registrati in / nagrafe, attraverso il seguente collegamento

| Dartecinanti                      |                                      |                   |                          |               |                 |                           |         |
|-----------------------------------|--------------------------------------|-------------------|--------------------------|---------------|-----------------|---------------------------|---------|
| Partecipanti diretti all'acc      | cordo territoriale                   |                   |                          |               |                 |                           |         |
|                                   |                                      |                   |                          |               |                 |                           |         |
| Ti estesionete dirette al m       | amonto della ancostazione del 1      |                   |                          |               |                 | and the state of ferrates | -1-     |
| aziendale.                        | omento della presentazione dei       | PIT, deve esser   | e registrato sui sistem  | a informativo | di AKTEA ed ave | er costituito il fascici  | DIO     |
| Per la sottomisura 16.4 dev       | e essere inserito il nominativo d    | soggetto prop     | ponente il progetto di ( | cooperazione. |                 |                           |         |
| In caso di finanziamento de       | el PIT il beneficiario della 16.4 za | irà la Rete od il | Consorzio costituito a   | ppositamente. |                 |                           |         |
|                                   |                                      | PARTECIPANT       | I DIRETTI AL PROGET      | то            |                 |                           |         |
| Ricerca Azienda                   |                                      |                   |                          |               |                 |                           |         |
| Cognome o Denominazione           |                                      | Nome              |                          |               |                 |                           |         |
| Partita I.V.A.                    |                                      | Codice Fiscale    |                          |               |                 |                           |         |
|                                   |                                      |                   |                          | Ricerca       |                 |                           |         |
|                                   |                                      |                   |                          |               |                 |                           |         |
| Ricerca UTE                       |                                      |                   |                          |               |                 |                           |         |
| Denominazione                     |                                      |                   | Indirizzo                |               |                 |                           |         |
| Partita I.V.A.                    |                                      |                   | Codice fiscale           |               |                 |                           |         |
| Provincia                         |                                      |                   | <u>Comune</u>            |               |                 |                           |         |
| Classificazione                   | - Classificazione (opzionale)        | -                 |                          |               |                 |                           |         |
|                                   |                                      |                   |                          |               |                 |                           | Ricerca |
| Inserimento partecipanti n        | on registrati in Anagrafe            |                   |                          |               |                 |                           |         |
| <u>Inserimento partecipanti e</u> | steri                                |                   |                          |               |                 |                           |         |
|                                   |                                      | P                 | artecipanti              |               |                 |                           |         |
|                                   |                                      |                   |                          |               |                 |                           |         |
|                                   | L                                    |                   |                          |               |                 |                           |         |

Filtra su 🖵 Da

| Progetto - Inserimento Nuove                                                                    |                                            |
|-------------------------------------------------------------------------------------------------|--------------------------------------------|
| A (€) ① arteasviluppo12/i ▼ C Q Cerca                                                           | Inserire il Codice fiscale e le specifiche |
| Inserimento Nuovo soggetto ( senza AT )   Codice fiscale Partita IVA Denominazione Salva Chiudi | richieste. Effettuare il salvataggio       |
|                                                                                                 |                                            |

Inserire nel quadro di domanda PIT il Codice Fiscale appena caricato e cliccare sul tasto Ricerca. Selezionare la denominazione Azienda appena ricercata

| 1                                                |                                     |                       |                                    |
|--------------------------------------------------|-------------------------------------|-----------------------|------------------------------------|
| Partecipanti                                     |                                     |                       |                                    |
| Partecipanti diretti all'accordo t               | territoriale                        |                       |                                    |
| ISTRUZIONI                                       |                                     |                       |                                    |
| Il partecipante diretto, al moment<br>aziendale. | o della presentazione del PIT, de   | ve essere registrato  | sul sistema informativo di ARTEA e |
| Per la sottomisura 16.4 deve esse                | ere inserito il nominativo del sogg | etto proponente il pr | ogetto di cooperazione.            |
| In caso di finanziamento del PIT i               | l beneficiario della 16.4 sarà la R | ete od il Consorzio o | ostituito appositamente.           |
|                                                  |                                     |                       |                                    |
|                                                  | PARTE                               | CIPANTI DIRETTI A     | LPROGETTO                          |
| Ricerca Azienda                                  |                                     |                       |                                    |
| Cognome o Denominazione                          |                                     | Nome                  |                                    |
| Partita I.V.A.                                   |                                     | Codice Fiscale        | ASSRMLN76A                         |
|                                                  |                                     |                       | Ricerca                            |
| Denominazione                                    |                                     | Partita Iva           | Codice Fiscale                     |
| ASSIRE MARCO                                     |                                     | 0324                  | 03249                              |
| Pagina 1 di 1                                    |                                     |                       | Pagina <mark>1</mark>              |

### Procedere al caricamento dell'UTE come indicato a pagina 13

#### Partecipanti

| ۰ 📕 | Partecipanti | indiretti | all'accordo | territoriale |
|-----|--------------|-----------|-------------|--------------|
|-----|--------------|-----------|-------------|--------------|

#### Il presente quadro c i domanda consente la registrazione dei partecipanti indiretti al progetto

|                                                                    | PARTECIPANTI INDIRETTI AL PROGETTO |                |         |  |  |  |
|--------------------------------------------------------------------|------------------------------------|----------------|---------|--|--|--|
| Ricerca Azienda                                                    |                                    |                |         |  |  |  |
| Cognome o Denominazione                                            |                                    | Nome           |         |  |  |  |
| Partita I.V.A.                                                     |                                    | Codice Fiscale |         |  |  |  |
|                                                                    |                                    |                | Ricerca |  |  |  |
| <u>Inserimento partecipanti no</u><br>Inserimento partecipanti esi | n registrati in Anagrafe<br>teri   |                |         |  |  |  |
| Oggetto ********* Seleziona                                        | re un cogetto                      |                |         |  |  |  |
| Filtra su 🗸 Da                                                     | a                                  | Scegli ->      |         |  |  |  |

La registrazione avviene come per i Partecipanti diretti, ma senza l'inserimento dell'UTE.

#### Progetto

#### Dati di Progetto

Dopo aver indicato i referenti del progetto e registrato i partecipanti diretti e indiretti, proseguire con la compilazione del quadro "Dati di progetto", compilando e selezionando le voci di riferimento

| Istanza N. 2017PITCAPFPRVNDR70A11D612G000000001/455<br>Tipo: PIT (Progetti Integrati Territoriali) Istanza capofila                                          |           |
|----------------------------------------------------------------------------------------------------|-----------|
| Azienda                                                                                                    |           |
| * CONTROLLI                                                                                                    |           |
| Progetto                                                                                                    |           |
| Dati di progetto                                                                                                    |           |
| TITOLO DEL PROGETTO                                                                                                    |           |
| Titolo del progetto                                                                                                    |           |
| h.                                                                                                    | (8.1.1.4  |
|                                                                                                    |           |
| FINALITA' E OBIETTIVI GENERALI<br>Indicare le problematiche ambientali cui è rivolto il PIT:                                                                 |           |
| Dissesto idrogeologico                                                                                                    | (8.1.2.5  |
| Gestione e tutela delle risorse idriche                                                                                                    | (8.1.2.6  |
| Biodiversità                                                                                                    | (8.1.2.7  |
| Paesaggio                                                                                                    | (8.1.2.8  |
| Energia                                                                                                    | (8.1.2.9  |
| DICHIARAZIONE                                                                                                    |           |
| 🔲 Gli investimenti materiali contenuti nella presente istanza di PIT, sono localizzati esclusivamente all'interno del territorio individuato per la realizza | azione    |
| del PIT.                                                                                                    | (8.1.4.2  |
| L'attività di animazione e informazione è stata realizzata con le seguenti azioni:                                                                           |           |
| riunione pubblica sulle problematiche ambientali da affrontare con il PIT;                                                                                   | (8.1.4.8  |
| avviso su sito Web di associazione agricola, Ente territoriale, Ente parco, dell'iniziativa connessa alla presentazione del PIT;                             | (8.1.4.9  |
| 🔲 comunicato su quotidiani a tiratura regionale dell'iniziativa connessa alla presentazione del PIT.                                                         | (8.1.4.10 |
|                                                                                                    |           |
|                                                                                                    | Salva     |

#### Attenzione!

E' obbligatorio compilare il titolo del progetto

Nella sezione DICHIARAZIONE è obbligatorio selezionare tutte le voci proposte

#### Progetto

#### 🦲 Vuadro finanziario

Il quadro finanziario consente l'inserimento degli interventi previsti

| Per il caricamento del 1º intervento, cliccare sull'icona 🔯 dop                                                                                                    | o cliccare su                                                                                   |
|----------------------------------------------------------------------------------------------------|-------------------------------------------------------------------------------------------------|
| Istanza N. 2017PITCAPFPRVNDR70A11D612G000000001/455<br>Tipo: PIT (Progetti Integrati Territoriali) Istanza capofila                                                                                                    |                                                                                                 |
| Azienda G                                                                                                    |                                                                                                 |
| / Firma                                                                                                    |                                                                                                 |
| * CONTROLLT                                                                                                    |                                                                                                 |
|                                                                                                    |                                                                                                 |
| Progetto                                                                                                    |                                                                                                 |
| Quadro finanziario complessivo                                                                                                    |                                                                                                 |
| 0                                                                                                    |                                                                                                 |
| Cliccare sulla icona con le freccioline verdi, selezionare la sottomizura operazione ed il codice PIT UTE e cliccare su Salva<br>partecipante).<br>Inserire l'investimento previsto, selezionare la percentuale di contributo ,inserire gli altri dati richiesti<br>Nella colonna "Dettaglio Tipologia_Intervento" dettagliare il più possibile ed in modo descrittivo gli investimenti previsti ir<br>colonna "Sottomisura/operazione"<br>Cliccare su "Salva" e "chiudi finestra". Per visualizzare il contributo calcolato, riaggiornare la pagina (cliccando sul menù d<br>Per inserire nuovi interventi , cliccare su "nuova riga".<br>INTERVENTI PREVISTI<br>Tips and tricks ! Vuoi copiare le tabelle della domanda su un foglio Excel ? Ecco qui come fare<br>Record estratti : 1<br>Interventi | (comparirà la denominazione del<br>n ciascuna macrovoce della<br>i sinistra Quadro finanziario. |
| Sottomisura<br>Operazione<br>UTE<br>Beneficiario,Ute,Comune<br>UTE<br>Dettaglio<br>previsti<br>Contributo<br>Contributo<br>Contributo<br>Contributo                                                                                                    | investimento Note della<br>into (seguire Commissione<br>istruzioni)                             |
| Cliccare<br>sulla icona<br>freccioline<br>verdi,per<br>indicare i<br>partecipanti<br>e le spese<br>previste                                                                                                    | Totale INVESTIMENTI -> 0<br>Totale CONTRIBUTO -> 0                                              |
| Limina selezionati Nuova Riga                                                                                                    |                                                                                                 |

#### Ad operazione avvenuta verrà visualizzata la segue te finestra

| 🕘 Modifica riga - Mozilla Firefox  |                                   |                                    |                                                        |        | 23 |
|------------------------------------|-----------------------------------|------------------------------------|--------------------------------------------------------|--------|----|
| i arteasviluppo12/anagrafe/moduli/ | editRigaMonitoraggio.asp?idtipo   | parametro=41983&riga=2&idparmodulo | p=3                                                    |        |    |
| Modifica riga Interventi           |                                   |                                    |                                                        |        | -  |
| Sottomisura<br>Operazione 4.1.4 ▼  | Codice PIT UTE                    |                                    | Beneficiario,Ute,Comune                                | -      |    |
| Investimenti<br>previsti € 0.00    | Percentuale<br>contributo         | •                                  | Contributo                                             | € 0.00 |    |
| Durata lavori 0<br>(mesi)          | Dettaglio<br>Tipologia_intervento | afi                                | Localizzazione<br>investimento (seguire<br>istruzioni) |        |    |
| Note della<br>Commissione          |                                   |                                    |                                                        |        |    |
| Chiudi                             | finestra                          |                                    | Salva                                                  |        | -  |
| •                                  |                                   |                                    |                                                        |        | Þ  |

#### Riga Interventi

| S mounico ngo             | Internet Explorer | And the second second second second second second second second second second second second second second second |         | the second second second second second second second second second second second second second second second s | <u> </u> |
|---------------------------|-------------------|----------------------------------------------------------------------------------------------------|---------|----------------------------------------------------------------------------------------------------|----------|
| Modifica rig              | a Interventi      |                                                                                                    |         |                                                                                                    |          |
| Sottomisura<br>Operazione | 4.1.4 🗸           | Codice PIT UTE                                                                                                   | A16.1 ¥ | Beneficiario,Ute,Comune                                                                                        | ~        |
| Investimenti<br>previsti  | € 8,00            | Percentuale contributo                                                                                           |         | Contributo                                                                                                    | € 0.00   |
| Durata lavori<br>(mesi)   |                   | Dettaglio<br>Tipologia_intervento                                                                                |         | Localizzazione investimento (seguire<br>istruzioni)                                                            | 0        |
| Note della<br>Commissione |                   |                                                                                                    |         |                                                                                                    |          |
|                           | Chiud             | i finestra                                                                                                    |         | Salva                                                                                                    |          |
|                           |                   |                                                                                                    |         |                                                                                                    |          |

- 1. Selezionare la Sottomisura Operazione ed il codice PIT UTE (*è il codice che identifica il partecipante diretto con l'UTE sul quale verrà effettuato l'investimento che si sta registrando*). Cliccare sul tasto Salva per visualizzare il nominativo del Beneficiario
- 2. Inserire i dati richiesti nei campiproposti.
- 3. Nel campo "Dettaglio Tipologia\_intervento", dettagliare il più possibile ed in modo descrittivo gli investimenti previsti.
- 4. Nel campo "Localizzazione" inserire per gli investimenti materiali l'identificazione catastale con Comune, Foglio e particella, per gli investimenti immateriali scrivere "non pertinente"
- 5. Confermare l'operazione attraverso il tasto Salva

#### ATTENZIONE!

Per visualizzare l'importo del contributo deve essere aggiornata la pagina del Quadro finanziario (*cliccare sul menù dị sinistra*)

Si consiglia di effettuare questa operazione dopo ogni modifica o inserimento di una nuova riga.

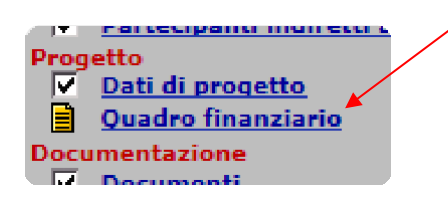

Al termine dell'inserimento di tutti gli interventi, il quadro finanziario deve essere firmato, cliccando sul tasto in alto

1

#### Documentazione

📑 🕨 Documenti

Nella sezione "Documenti" allegare la documentazione richiesta dal bando. Per il caricamento dei documenti, si prenda visione della guida presente in anagrafe, cliccando sull'icona 🕢

| Istanza N. 2017PITCAPFPR/NDR70A11D612G000000001/455<br>Tipo: PIT (Progetti Integrați Territoriali) Istanza capofila |                                                                  |                            |           |      |           |      |              |      |
|----------------------------------------------------------------------------------------------------|------------------------------------------------------------------|----------------------------|-----------|------|-----------|------|--------------|------|
| Aziend                                                                                                    | a                                                                |                            |           |      |           |      |              |      |
| # CO                                                                                                    | DNTROLLI                                                         |                            |           |      |           |      |              |      |
| Docui                                                                                                    | mentazione                                                       |                            |           |      |           |      |              |      |
| Docur                                                                                                    | nenti                                                            | DOCUMENTAZIONE IN ALLEGATO |           |      |           |      |              |      |
|                                                                                                    | 0 🔁                                                              |                            |           |      |           |      |              |      |
|                                                                                                    | Tipo di documento                                                | Fase                       | Operatore | Data | Dettaglio | File | Osservazioni | Err. |
|                                                                                                    | (D623) Schema di Progetto<br>Integrato Territoriale              | Istanza                    |           |      |           |      |              |      |
|                                                                                                    | (D624) Schema di Accordo<br>Territoriale                         | Istanza                    |           |      |           |      |              |      |
|                                                                                                    | (D625) Schema di progetto<br>di cooperazione<br>sottomisura 16.4 | Istanza                    |           |      |           |      |              |      |
|                                                                                                    | (D626) Schema di progetto<br>di cooperazione<br>sottomisura 16.5 | Istanza                    |           |      |           |      |              |      |
|                                                                                                    | (D700) Altro documento                                           | Istanza                    |           |      |           |      |              |      |
| Salv                                                                                                    | va selezionati                                                   |                            |           |      |           |      |              |      |

#### **ATTENZIONE!**

E' obbligatorio l'inserimento dei documenti D623, D624, D700

L

#### Prendere atto di quanto riportato nella sezione "Dichiarazioni generali"

| Istanza N. 2017PITCAPFPRVNDR70A11D612G000000001/455<br>Tipo: PIT (Progetti Integrati Territoriali) Istanza capofila                                                                   |  |  |  |  |  |  |
|----------------------------------------------------------------------------------------------------|--|--|--|--|--|--|
| Azienda PROVVEDI ANDREA - CUAA: PRVNDR70A11D612G                                                                                                    |  |  |  |  |  |  |
|                                                                                                    |  |  |  |  |  |  |
| Sottoscrizione                                                                                                    |  |  |  |  |  |  |
| Dichiarazioni generali                                                                                                    |  |  |  |  |  |  |
| Il sottoscritto dichiara:                                                                                                    |  |  |  |  |  |  |
| DICHIARAZIONI – PARTE COMUNE A TUTTI I PROCEDIMENTI                                                                                                    |  |  |  |  |  |  |
| - di aver costituito il fascicolo aziendale, ai sensi del DPR 503/99 e che le informazioni in esso contenute sono riportate esattamente nell'anagrafe Artea e di<br>aver              |  |  |  |  |  |  |
| verificato i corrispondenti contenuti del fascicolo aziendale elettronico reso disponibile nell'Anagrafe regionale delle aziende agricole (L.R. 45/2007),                             |  |  |  |  |  |  |
| - di conoscere che l avvio del procedimento, le cui informazioni sono contenute nella presente Dichiarazione Unica Aziendale, avviene in via automatica e                             |  |  |  |  |  |  |
| non richiede ulteriori adempimenti da parte dell Ente competente se i contenuti sono ritenuti esaustivi (come riportato nel Decreto Artea n.142/2007 e succ.<br>mod.),                |  |  |  |  |  |  |
| - di essere consapevole delle responsabilità penali a cui può andare incontro, ai sensi dell'articolo 76 del D.P.R. 445/2000 qualora rilasci dichiarazioni mendaci                    |  |  |  |  |  |  |
| formi o faccia uso di atti falsi,                                                                                                    |  |  |  |  |  |  |
| - di essere a conoscenza delle limitazioni, esclusioni e riduzioni previste dai rispettivi procedimenti per ciascuna tipologia di intervento richiesto a finanziamento,               |  |  |  |  |  |  |
| di essere informato che i dati relativi ai contributi percepiti sono resi pubblici ai sensi del DPR 118/2000, dei reg. CE 1995/06 e CE 259/08, così come quelli                       |  |  |  |  |  |  |
| relativi agli ALBI/REGISTRI pubblici previsti dalle normative specifiche in materia,                                                                                                  |  |  |  |  |  |  |
| DICHIARAZIONI RELATIVE AD IMPEGNI CHE SI ASSUME IL RICHIEDENTE CON LA SOTTOSCRIZIONE DELLA DOMANDA                                                                                    |  |  |  |  |  |  |
| CON LA SOTTOSCRIZIONE DELLA PRESENTE DOMANDA IL RICHIEDENTE SI IMPEGNA:                                                                                                    |  |  |  |  |  |  |
| - a consentire, ai sensi dellart. 13 del D. Lgs. 196/2003, il trattamento e la tutela dei dati personali,                                                                             |  |  |  |  |  |  |
| - a integrare la dichiarazione e la documentazione allegata, nonchè a fornire ogni altra documentazione necessaria per l'istruttoria e i controlli previsti dalle<br>vigenti          |  |  |  |  |  |  |
| disposizioni riferite a ciascun procedimento compreso nella presente dichiarazione,                                                                                                   |  |  |  |  |  |  |
| <ul> <li>- a dare accesso in ogni momento e senza restrizioni, ad impianti aziendali, sedi amministrative ed appezzamenti, nonché a tutta la documentazione<br/>necessaria</li> </ul> |  |  |  |  |  |  |

ai fini dell'istruttoria e ai fini dei controlli da parte di Artea, degli Organismi Comunitari, nazionali, regionali, e degli organismi convenzionati,

al trattamento di tutte le informazioni da parte dei sopradetti organismi al fine di tutelare gli interessi finanziari della Comunità

- a rendere disponibili, qualora richieste, tutte le informazioni necessarie al sistema di monitoraggio e valutazione delle attività oggetto di concessione o di iscrizione ad ALBI/REGISTRI pubblici,

- a restituire le somme eventualmente percepite indebitamente o in eccesso, così come previsto dalle norme nazionali e comunitarie,

#### Firmare la domanda

| Sottoscrizione                                     |                                           |         |  |  |  |  |  |  |  |
|----------------------------------------------------|-------------------------------------------|---------|--|--|--|--|--|--|--|
| Firma                                              |                                           |         |  |  |  |  |  |  |  |
|                                                    |                                           |         |  |  |  |  |  |  |  |
| Operazione *** Selezionar                          | e *** 💌                                   | Esegui> |  |  |  |  |  |  |  |
|                                                    |                                           |         |  |  |  |  |  |  |  |
| Presentato presso                                  | (SELEZIONARE CENTRO/ENTE PRESENTAZIONE) - |         |  |  |  |  |  |  |  |
|                                                    |                                           |         |  |  |  |  |  |  |  |
|                                                    |                                           |         |  |  |  |  |  |  |  |
| Non ci sono dati relativi a personale e incaricni. |                                           |         |  |  |  |  |  |  |  |
| Nuovo                                              | S                                         | alva    |  |  |  |  |  |  |  |
|                                                    |                                           |         |  |  |  |  |  |  |  |
|                                                    |                                           |         |  |  |  |  |  |  |  |

Chiudere la domanda tramite il tasto "Chiudi"

## Presentare la domanda